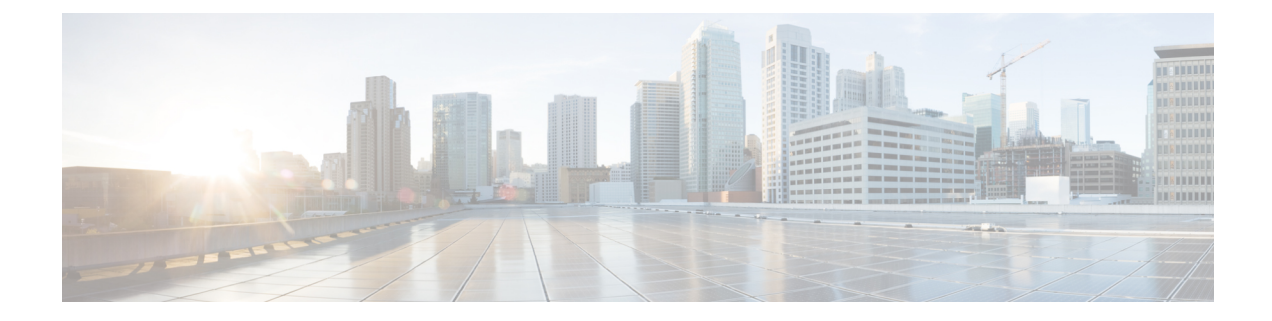

# **Day 2 Operations of Cisco VIM Insight**

The following topic guides you the details about the Day 2 Operations of Cisco VIM Insight.

- Shutting Down Cisco VIM Unified Management, on page 1
- Restarting Cisco VIM Unified Management, on page 2
- Restoring VIM Insight, on page 2
- Reconfiguring VIM Unified Management, on page 4
- Reconfiguring Insight MySQL Database Password, on page 9
- Update VIM Insight, on page 14
- Rollback VIM Unified Management, on page 17
- Commit VIM Unified Management, on page 18

## **Shutting Down Cisco VIM Unified Management**

To stop the Cisco VIM Insight Container services, shut down Cisco UCS VIM Insight by running the **systemctl stop service** command.

**Step 1** Log in to a server in which the Insight container is running.

**Step 2** Stop the Insight service by running the following command from the Shell window:

systemctl stop docker-insight

a) Check the status of Insight Container by running the following command: docker ps -a | grep insight.

```
STATUS
Up 6 seconds
```

b) Check the status of the service by running the following command:

systemctl staus docker-insight

The following information is displayed

```
Docker-insight.service - Insight Docker Service
Loaded: loaded (/usr/lib/systemd/system/docker-insight.service; enabled; vendor preset: disabled)
Active: inactive (dead) since <Date and Time since it was last active>
```

## **Restarting Cisco VIM Unified Management**

**Step 1** Log In to the server in which the Insight container was stopped.

**Step 2** Restart the Insight service by running the following command from the shell window:

systemctl restart docker-insight

a) Check the status of Insight container by running the following command: docker ps -a | grep insight.

STATUS Up 6 seconds

b) Check the status of the service by running the following command:

systemctl status docker-insight

The following output is displayed:

```
Docker-insight.service - Insight Docker Service
Loaded: loaded (/usr/lib/systemd/system/docker-insight.service; enabled; vendor preset: disabled)
Active: active (running) since <Date and Time when it got active.>
```

## **Restoring VIM Insight**

Cisco VIM Unified Management can be restored to its previous running state which existed at the time of backup.

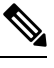

```
Note W
```

We recommand you not to run the Unified Management on the node on which restore operation is performed.

- **Step 1** Re-image the Insight management node with the ISO version with which you want to restore the node, and with the same IP address that is used before the failure of the node.
  - **Note** Skip Step 1 if re-image is done with the ISO during management node restore. Insight restore can also be performed without re-image with ISO. Uninstall the Insight through bootstrap\_insight.py and then restoring it by following below mentioned steps but this needs to be only done when you face issues with Insight and not in case of management node failure.
- **Step 2** Navigate to /var/cisco/insight\_backup/ directory at the remote server where the backup directory was copied during the backup operation.
- Step 3 Copy the backup file to the /var/cisco/insight\_backup/ directory of the re-imaged management node. For example, to copy the backup directory from the remote host 20.0.0.5 to the management node /var/cisco/insight\_backup/directory, execute the following command sequence: rsync -e ssh -rtvpX --numeric-ids root@20.0.0.5:/var/cisco/insight\_backup/backup\_2017-01-09\_14-04-38 /var/cisco/insight\_backup.
- **Step 4** In /var/cisco/insight\_backup/backup\_<date-time> directory, execute the following command:

# ./insight restore -h insight restore : Cisco VIM Insight Restore Script \_\_\_\_\_ Usage: ./insight restore : Enable verbose mode -v : To display this help message -h # ./insight restore This will initiate an Insight install with the backed up data. VIM Insight restore logs are at: /var/log/insight/<bootstrap insight <date> <time>.log Management Node Validations! +----+ | Rule | Status | Error | +----+ | Check Kernel Version | PASS | None | | Check Docker Version | PASS | None | | Check Management Node Tag | PASS | None | | Check Bond Intf. Settings | PASS | None | | Root Password Check | PASS | None | | Check Boot Partition Settings | PASS | None | | Check LV Swap Settings | PASS | None | | Check Docker Pool Settings | PASS | None | | Check Home Dir Partition | PASS | None | | Check Root Dir Partition | PASS | None | | Check /var Partition | PASS | None | | Check LVM partition | PASS | None | | Check RHEL Pkgs Install State | PASS | None | +----+ Insight standalone Input Validations! | Rule | Status | Error | | Insight standalone Schema Validation | PASS | None | | Valid Key Check in Insight Setup Data | PASS | None | | Duplicate Key Check In Insight Setup Data | PASS | None | Setting up Insight, Kindly wait !!! Cisco VIM Insight Installed successfully! +-----+ | Description | Status | Details | | VIM Insight UI URL | PASS | https://<br api:9000> | | VIM UI Admin Email ID | PASS | Check for info @: <abs path of insight setup data.yaml> | | | || VIM UI Admin Password | PASS | Check for info @ /opt/cisco/insight/secrets.yaml | | VIM Insight Workspace | PASS | /root/<insight ws> 1 +-----+ Cisco VIM Insight Autobackup Service Info! | Description | Status | Details +-----

| VIM Insight Autobackup | PASS | [ACTIVE]: Running 'insight-autobackup.service' |
+-----+
VIM Insight restore successfully completed!
Done with VIM Insight restore!
VIM Insight restore logs are at: /var/log/insight/bootstrap\_insight/

As the summary table describes, your VIM Insight workspace is restored and hence you need to use bootstrap\_insight.py from the mentioned workspace for performing any actions from here on.

**Step 5** Run the following command to verify Insight status after restore operation.

```
# cd /root/<insight ws>
# ./bootstrap_insight.py -a install-status
              Cisco VIM Insight Install Status!
+-----
| Description | Status | Details
                               +------
| VIM Insight Version | PASS | <release tag>
                                      | VIM Insight UI URL | PASS | https://<br_api:9000>
                                         | VIM Insight Container | PASS | insight <tag id>
                                           | VIM Mariadb Container | PASS | mariadb_<tag_id>
                                          | VIM Insight Autobackup| PASS | [ACTIVE]: Running 'insight-autobackup.service' |
| VIM Insight Workspace | PASS | /root/installer-<tag id>/insight
                                                     +----+
```

## **Reconfiguring VIM Unified Management**

UM reconfigure action provides you with three major functionalities:

- 1. Reconfigure Insight TLS Certificate.
- 2. Switch from Self Signed TLS Certificate to 3<sup>rd</sup>Party TLS Certificate.
- 3. Reconfigure Insight MySQL Database Password.

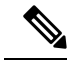

**Note** Unified Managment reconfigure is not allowed after an update, as the update is an intermediate stage between rollback and commit.

### **Reconfiguring Insight TLS Certificate**

As the Insight web-service is protected by TLS, hence reconfigure action provides flexibility to change the existing TLS Certificate. As there were two approaches to configure it, there are also two approaches to change it.

## **Reconfiguring 3<sup>rd</sup> Party TLS Certificate**

If you had provided your own TLS Certificate before Insight Installation through PEM\_PATH key in insight\_setup\_data.yaml, then perform the following steps to reconfigure it.

**Step 1** # cd <path insight\_setup\_data.yaml>

**Step 2** Open insight setup data.yaml file # vi insight setup data.yaml

- **Step 3** Edit the insight\_setup\_data.yaml to change value of PEM\_PATH key to point to path of your new valid TLS Certificate. Save the file after editing. For example: PEM\_PATH: "/root/new\_tls.pem"
  - **Note** Only change in value of the PEM\_PATH key is allowed during reconfigure. Any change that is detected in insight setup data.yaml other than PEM PATH value results in failure of Insight reconfigure.

Step 4 # cd <insight ws>

# ./bootstrap insight.py -a reconfigure -f <path to insight setup data.yaml>

VIM Insight reconfigure logs are at: /var/log/insight/<bootstrap insight <date> <time>.log

Perform the action. Continue (Y/N)y

Management Node Validations!

+----+ | Rule | Status | Error | +----+ | Check Kernel Version | PASS | None | | Check Docker Version | PASS | None | | Check Management Node Tag | PASS | None | | Check Bond Intf. Settings | PASS | None | | Root Password Check | PASS | None | | Check Boot Partition Settings | PASS | None | | Check LV Swap Settings | PASS | None | | Check Docker Pool Settings | PASS | None | | Check Home Dir Partition | PASS | None | | Check Root Dir Partition | PASS | None | | Check /var Partition | PASS | None | | Check LVM partition | PASS | None | | Check RHEL Pkgs Install State | PASS | None | +----+

Insight standalone Input Validations!

WARNING !! reconfigure will have few secs of Outage for Insight!

Cisco VIM Insight Already Exists!

| +                     | +<br>  Status | Details                                                                | +-<br> <br>+- |
|-----------------------|---------------|------------------------------------------------------------------------|---------------|
| VIM Insight UI URL    | PASS          | https:// <br_api:9000></br_api:9000>                                   |               |
| VIM UI Admin Email ID | PASS          | Check for info @: <abs insight_setup_data.yaml="" of="" path=""></abs> |               |
|                       |               |                                                                        |               |
| VIM UI Admin Password | PASS          | Check for info @ /opt/cisco/insight/secrets.yaml                       |               |
| VIM Insight Workspace | PASS          | /root/ <insight_ws></insight_ws>                                       |               |

Т

| Cisco VIM Insight backup                            | Info!                   |                                                                                                    |
|-----------------------------------------------------|-------------------------|----------------------------------------------------------------------------------------------------|
| Description                                         | Status                  | Details                                                                                                    |
| Insight backup Status                               | +<br>  PASS<br>         | Backup done @    <br>  /var/cisco/insight_backup/backup- <release_tag>-<date_time>  </date_time></release_tag> |
| Done with VIM Insight re<br>VIM Insight reconfigure | configure<br>logs are a | !<br>at: "/var/log/insight/bootstrap_insight/"                                                                 |
| As the summary table descrito preserve the latest   | ribes Insi<br>state of  | ght gets autobacked up after reconfigure at /var/cisco/insight_backur<br>Insight.                              |

### **Reconfiguring Self Signed TLS Certificate**

If you had created a new TLS Certificate through tls\_insight\_cert\_gen.py before Insight Installation then perform the following steps to reconfigure it.

Step 1 Run the following commands to reconfigure the self signed TLS certificate: # cd <insight ws> # ./tls\_insight\_cert\_gen.py -h usage: tls insight cert gen.py [-h] [--overwrite] --file INSIGHTSETUPDATA TLS cert generator Insight optional arguments: -h, --help show this help message and exit -overwrite, -o Overwrite Insight certificates if already present in openstack config directory --overwrite, -o --file INSIGHTSETUPDATA, -f INSIGHTSETUPDATA Location of insight\_setup\_data.yaml # ./tls insight cert gen.py -f <path insight setup data.yaml> --overwrite This will overwrite the existing TLS certificate. Management Node Validations! +---\_\_\_\_\_+ | Rule | Status | Error | +----+ | Check Kernel Version | PASS | None | | Check Ansible Version | PASS | None | | Check Docker Version | PASS | None | | Check Management Node Tag | PASS | None | | Check Bond Intf. Settings | PASS | None | | Root Password Check | PASS | None | | Check Boot Partition Settings | PASS | None | | Check LV Swap Settings | PASS | None | | Check Docker Pool Settings | PASS | None | | Check Home Dir Partition | PASS | None | | Check Root Dir Partition | PASS | None | Check /var Partition | PASS | None | | Check LVM partition | PASS | None | | Check RHEL Pkgs Install State | PASS | None | Insight standalone Input Validations! | Rule | Status | Error | 

 | Insight standalone Schema Validation
 | PASS
 | None |

 | Valid Key Check in Insight Setup Data
 | PASS
 | None |

 | Duplicate Key Check In Insight Setup Data |
 PASS
 | None |

 | Test Email Server for Insight
 | PASS
 | None |

Generating a 4096 bit RSA private key

······++

writing new private key to '../openstack-configs/insight.key'

#### **Step 2** Following are the steps to run the bootstrap:

# ./bootstrap\_insight.py -a reconfigure -f <path\_to insight\_setup\_data.yaml>
VIM Insight reconfigure logs are at: /var/log/insight/<bootstrap insight <date> <time>.log

Perform the action. Continue (Y/N)y

Management Node Validations! +----+ | Rule | Status | Error | +----+ | Check Kernel Version | PASS | None | | Check Ansible Version | PASS | None | | Check Docker Version | PASS | None | | Check Management Node Tag | PASS | None | | Check Bond Intf. Settings | PASS | None | | Root Password Check | PASS | None | | Check Boot Partition Settings | PASS | None | | Check LV Swap Settings | PASS | None | | Check Docker Pool Settings | PASS | None | | Check Home Dir Partition | PASS | None | | Check Root Dir Partition | PASS | None | | Check /var Partition | PASS | None |

| Check LVM partition | PASS | None | | Check RHEL Pkgs Install State | PASS | None | +-----+

Insight standalone Input Validations!

WARNING!! reconfigure will have few secs of Outage for Insight Cisco VIM Insight Already Exists!

| Desc<br>+          | ription                                | Status                | Details                                                                                                    |   |
|--------------------|----------------------------------------|-----------------------|----------------------------------------------------------------------------------------------------|---|
| VIM<br>  VIM       | Insight UI URL<br>UI Admin Email ID    | '<br>  PASS<br>  PASS | https:// <br_api:9000><br/>  Check for info @: <abs data.yaml="" insight="" of="" path="" setup=""></abs></br_api:9000> |   |
| <br>  VIM<br>  VIM | UI Admin Password<br>Insight Workspace | <br>  PASS<br>  PASS  | <br>  Check for info @ /opt/cisco/insight/secrets.yaml<br>  /root/ <insight_ws></insight_ws>                            | Ι |

Cisco VIM Insight backup Info!

| Description | Status| Details
|
+-----+
| Insight backup Status| PASS | Backup done @
|
| | | /var/cisco/insight\_backup/insight\_backup\_<release\_tag>\_<date\_time>|
+----+
Done with VIM Insight reconfigure!
VIM Insight reconfigure logs are at: "/var/log/insight/bootstrap\_insight/"
As the summary table describes Insight gets autobacked up after reconfigure at /var/cisco/insight\_backup
to preserve the latest state of Insight.

## Switch from Self Signed TLS Certificate to 3<sup>rd</sup> Party TLS Certificate

If you had created a new TLS Certificate through tls\_insight\_cert\_gen.py before Insight Installation and now want to switch to your own TLS Certificate then perform the following steps.

**Note** You cannot switch from 3<sup>rd</sup> Party TLS Certificate to Self Signed TLS Certificate.

**Step 1** To switch from self-signed TLS Certificate to 3rd party TLS certificate open and edit the insight\_setup\_data.yaml to add PEM\_PATH by running the following command:

```
# cd <path insight_setup_data.yaml>
# vi insight_setup_data.yaml
Edit the insight_setup_data.yaml to add PEM_PATH key to point to path of your new valid TLS Certificate.
Save the file after editing.
For example:
PEM_PATH: "/root/new_tls.pem"
```

**Step 2** Following is the command to run the bootstrap:

# cd <insight\_ws>
# ./bootstrap\_insight.py -a reconfigure -f <path\_to insight\_setup\_data.yaml>

VIM Insight reconfigure logs are at: /var/log/insight/<bootstrap\_insight\_<date>\_<time>.log Perform the action. Continue (Y/N)y

Management Node Validations!

+----+
| Rule | Status | Error |

| Check Root Dir Partition | PASS | None | | Check /var Partition | PASS | None | | Check LVM partition | PASS | None | | Check RHEL Pkgs Install State | PASS | None | Insight standalone Input Validations! +----+ | Rule | Status | Error | | Insight standalone Schema Validation | PASS | None | | Valid Key Check in Insight Setup Data | PASS | None | | Duplicate Key Check In Insight Setup Data | PASS | None | Config Change Check in Insight Setup Data | PASS | None | | Test Email Server for Insight | PASS | None | WARNING !! reconfigure will have few secs of Outage for Insight! Cisco VIM Insight Already Exists! +-----+ | Description | Status | Details +-----+ | VIM Insight UI URL | PASS | https://<br\_api:9000> | VIM UI Admin Email ID | PASS | Check for info @: <abs path of insight setup data.yaml> | | VIM UI Admin Password | PASS | Check for info @ /opt/cisco/insight/secrets.yaml
| VIM Insight Workspace | PASS | /root/<insight ws> 1 Cisco VIM Insight backup Info! +-----+ | Description | Status| Details

```
|
+-----+
| Insight backup Status| PASS | Backup done @
|
| | | /var/cisco/insight_backup/insight_backup_<release_tag>_<date_time>|
+------+
```

Done with VIM Insight reconfigure! VIM Insight reconfigure logs are at: "/var/log/insight/bootstrap insight/"

As the summary table describes Insight gets autobacked up after reconfigure at /var/cisco/insight\_backup to preserve the latest state of Insight.

## **Reconfiguring Insight MySQL Database Password**

There are two approaches to reconfigure the MySQL DB password:

- 1. System generated Insight DB password.
- 2. User supplied Insight DB password.

### System generated Insight DB password

Following are the steps to generate MySQL Insight DB password:

Step 1 To generate the Insight DB Password run the following command: # cd <insight ws> # ./bootstrap insight.py -a reconfigure -f <path to insight setup data.yaml> --regenerate secrets VIM Insight reconfigure logs are at: /var/log/insight/<bootstrap insight <date> <time>.log Perform the action. Continue (Y/N)y Management Node Validations! \_\_\_\_\_ \_\_\_\_+ | Rule | Status | Error | | Check Kernel Version | PASS | None | | Check Docker Version | PASS | None | | Check Management Node Tag | PASS | None | | Check Bond Intf. Settings | PASS | None | | Root Password Check | PASS | None | | Check Boot Partition Settings | PASS | None | | Check LV Swap Settings | PASS | None | | Check Docker Pool Settings | PASS | None | | Check Home Dir Partition | PASS | None | | Check Root Dir Partition | PASS | None | | Check /var Partition | PASS | None | | Check LVM partition | PASS | None | | Check RHEL Pkgs Install State | PASS | None | Insight standalone Input Validations! | Status | Error | | Rule | Insight standalone Schema Validation | PASS | None | | Valid Key Check in Insight Setup Data | PASS | None | | Duplicate Key Check In Insight Setup Data | PASS | None | | Config Change Check in Insight Setup Data | PASS | None | WARNING !! reconfigure will have few secs of Outage for Insight! Cisco VIM Insight Already Exists! +-----+ | Description | Status | Details \_\_\_\_\_ --+-----+------| VIM Insight UI URL | PASS | https://<br api:9000> | VIM UI Admin Email ID | PASS | Check for info 0: <abs path of insight\_setup\_data.yaml> | | VIM UI Admin Password | PASS | Check for info @ /opt/cisco/insight/secrets.yaml | VIM Insight Workspace | PASS | /root/<insight\_ws> Cisco VIM Insight backup Info! +-----| Description | Status | Details | Insight backup Status | PASS | Backup done @ /var/cisco/insight\_backup/backup-<release\_tag>-<date\_time> +-----

Done with VIM Insight reconfigure!

VIM Insight reconfigure logs are at: "/var/log/insight/bootstrap\_insight/"

As the summary table describes Insight gets autobacked up after reconfigure at /var/cisco/insight\_backup to preserve the latest state of Insight.

```
Step 2 Verify the password change by running the following command:
```

# cat /opt/cisco/insight/secrets.yaml
DB ROOT PASSWORD: <new db password>

### User supplied Insight DB password

**Step 1** To provide your own MYSQL DB Password follow the below steps:

**Note** Your new DB password must contain alphanumeric characters and should be at least 8 characters long.

```
# cd <insight ws>
# ./bootstrap insight.py -a reconfigure -f <path to insight setup data.yaml> --setpassword
VIM Insight reconfigure logs are at: /var/log/insight/<bootstrap insight <date> <time>.log
Perform the action. Continue (Y/N)v
Password for DB ROOT PASSWORD: <enter valid db password>
Management Node Validations!
+----+
| Rule | Status | Error |
+----+
| Check Kernel Version | PASS | None |
| Check Ansible Version | PASS | None |
| Check Docker Version | PASS | None |
| Check Management Node Tag | PASS | None |
| Check Bond Intf. Settings | PASS | None |
| Root Password Check | PASS | None |
| Check Boot Partition Settings | PASS | None |
| Check LV Swap Settings | PASS | None |
| Check Docker Pool Settings | PASS | None |
| Check Home Dir Partition | PASS | None |
| Check Root Dir Partition | PASS | None |
| Check /var Partition | PASS | None |
| Check LVM partition | PASS | None |
| Check RHEL Pkgs Install State | PASS | None |
+----+
Insight standalone Input Validations!
| Rule
       | Status | Error |
| Insight standalone Schema Validation | PASS | None |
| Valid Key Check in Insight Setup Data | PASS | None |
| Valid Key Check in Insight Setup Data
| Duplicate Key Check In Insight Setup Data | PASS | None |
| Config Change Check in Insight Setup Data | PASS | None |
WARNING !! reconfigure will have few secs of Outage for Insight!
Cisco VIM Insight Already Exists!
+-----+
| Description
                 | Status | Details
_____
```

| VIM Insight UI URL | PASS | https://<br\_api:9000> | VIM UI Admin Email ID | PASS | Check for info @: <abs path of insight\_setup\_data.yaml> | | VIM UI Admin Password | PASS | Check for info @ /opt/cisco/insight/secrets.yaml | VIM Insight Workspace | PASS | /root/<insight\_ws> +-----Cisco VIM Insight backup Info! \_\_\_\_\_ | Description | Status| Details +-----+ | Insight backup Status| PASS | Backup done @ /var/cisco/insight\_backup/insight\_backup\_<release\_tag>\_<date\_time>| +-----+ Done with VIM Insight reconfigure! VIM Insight reconfigure logs are at: "/var/log/insight/bootstrap insight/"

As the summary table describes Insight gets autobacked up after reconfigure at /var/cisco/insight\_backup to preserve the latest state of Insight.

#### **Step 2** Verify the password change by running the following command:

# cat /opt/cisco/insight/secrets.yaml
DB ROOT PASSWORD: <new db password>

### **Reconfiguring Unified Management SMTP Server**

Unified Management requires a valid SMTP Server to send mails to users (Pod-Admin, UI-Admin, and regular users). If SMTP Server goes down, you can reconfigure it.

Following values can be reconfigured:

- INSIGHT\_SMTP\_SERVER
- INSIGHT\_EMAIL\_ALIAS\_PASSWORD (only needed for Authenticated SMTP server)
- INSIGHT\_EMAIL\_ALIAS
- INSIGHT\_SMTP\_PORT (optional, defaults to 25)

#### **Step 1** Following are the steps to reconfigure the SMTP server:

```
# cd <path insight_setup_data.yaml>
Open insight_setup_data.yaml file
# vi insight_setup_data.yaml
Edit the insight_setup_data.yaml to change value of INSIGHT_SMTP_SERVER key. Save the file after
editing.
```

#### **Step 2** Run the bootstrap command as follows:

```
# cd <insight_ws>
# ./bootstrap_insight.py -a reconfigure -f <path_to insight_setup_data.yaml>
VIM Insight reconfigure logs are at: /var/log/insight/<bootstrap_insight_<date>_<time>.log
Perform the action. Continue (Y/N)y
```

Management Node Validations! ----+---+ | Rule | Status | Error | +----+ | Check Kernel Version | PASS | None | | Check Ansible Version | PASS | None | | Check Docker Version | PASS | None | | Check Management Node Tag | PASS | None | | Check Bond Intf. Settings | PASS | None | | Root Password Check | PASS | None | | Check Boot Partition Settings | PASS | None | | Check LV Swap Settings | PASS | None | | Check Docker Pool Settings | PASS | None | | Check Home Dir Partition | PASS | None | | Check Root Dir Partition | PASS | None | | Check /var Partition | PASS | None | | Check LVM partition | PASS | None | | Check RHEL Pkgs Install State | PASS | None | +----+ Insight standalone Input Validations! | Rule | Status | Error | | Insight standalone Schema Validation | PASS | None | | Valid Key Check in Insight Setup Data | PASS | None | | Duplicate Key Check In Insight Setup Data | PASS | None | Config Change Check in Insight Setup Data | PASS | None | Test Email Server for Insight | PASS | None | WARNING !! reconfigure will have few secs of Outage for Insight! Cisco VIM Insight Already Exists! +-----+ | Description | Status | Details +------| VIM Insight UI URL | PASS | https://<br\_api:9000> | VIM UI Admin Email ID | PASS | Check for info @: <abs path of insight setup data.yaml> | | VIM UI Admin Password | PASS | Check for info @ /opt/cisco/insight/secrets.yaml | VIM Insight Workspace | PASS | /root/<insight ws> +-----Cisco VIM Insight backup Info! +-----+ | Description | Status| Details \_\_\_\_\_ | Insight backup Status| PASS | Backup done @ | /var/cisco/insight backup/insight backup\_<release\_tag>\_<date\_time>| +-----+

Done with VIM Insight reconfigure! VIM Insight reconfigure logs are at: "/var/log/insight/bootstrap insight/"

As the summary table describes Insight gets autobacked up after reconfigure at /var/cisco/insight\_backup to preserve the latest state of Insight.

## **Update VIM Insight**

VIM Insight Update provides you the feature to switch to a new Insight release.

Following are some of the key points:

- **Step 1** The update action will make the old docker containers of insight and mariadb in exit state and bring up new ones with the new tag.
- **Step 2** The old containers and images are restored until you perform the **Commit** action.
- Step 3 Update is an intermediate action, from this state either you can do a Commit action to settle for the current version or do a rollback to revert back to the old version.
- **Step 4** The old workspace will be preserved in case you want to do a rollback to the previous version.
- **Step 5** After update your Insight workspace will be the new workspace you just extracted out of the tar ball.
- **Step 6** After an update operation, backup and reconfigure action is not allowed from either old or new Insight workspace.
  - **Note** Do not delete your old Insight workspace until you have successfully performed a **Commit** to the new Insight update.

### **Update VIM Insight**

VIM Insight Update provides you the feature to switch to a new Insight release.

Following are some of the key points:

- **Step 1** The update action will make the old docker containers of insight and mariadb in exit state and bring up new ones with the new tag.
- **Step 2** The old containers and images are restored until you perform the **Commit** action.
- **Step 3** Update is an intermediate action, from this state either you can do a **Commit** action to settle for the current version or do a **rollback** to revert back to the old version.
- **Step 4** The old workspace will be preserved in case you want to do a rollback to the previous version.
- **Step 5** After update your Insight workspace will be the new workspace you just extracted out of the tar ball.
- **Step 6** After an update operation, backup and reconfigure action is not allowed from either old or new Insight workspace.
  - **Note** Do not delete your old Insight workspace until you have successfully performed a **Commit** to the new Insight update.

### **Update Scenarios**

Update action has the following scenarios:

• Insight and mariadb containers gets updated to a new tag.

• Either insight or mariadb container gets updated to a new tag.

### **Update VIM Insight with Internet Access**

Following are the steps to update VIM Insight:

Step 1 Get the new installer tar ball, which will be available after each release. Extract the tar ball to get the new Insight workspace by running the following command: # tar -xvzf mercury-installer.tar.gz Step 2 Update the VIM insight by running the following commands: # cd /root/<new insight ws>/insight/ /bootstrap insight.py -a update VIM Insight update logs are at: /var/log/insight/<bootstrap insight <date> <time>.log Management Node Validations! +----+ | Rule | Status | Error | | Check Kernel Version | PASS | None | | Check Docker Version | PASS | None | | Check Management Node Tag | PASS | None | | Check Bond Intf. Settings | PASS | None | | Root Password Check | PASS | None | | Check Boot Partition Settings | PASS | None | | Check LV Swap Settings | PASS | None | | Check Docker Pool Settings | PASS | None | | Check Home Dir Partition | PASS | None | | Check Root Dir Partition | PASS | None | | Check /var Partition | PASS | None | | Check LVM partition | PASS | None | | Check RHEL Pkgs Install State | PASS | None | Insight standalone Input Validations! +----+ | Rule | Status | Error | | Insight standalone Schema Validation | PASS | None | | Valid Key Check in Insight Setup Data | PASS | None | | Duplicate Key Check In Insight Setup Data | PASS | None | | Config Change Check in Insight Setup Data | PASS | None | Downloading Updated VIM Insight Artifacts, will take time !!! Cisco VIM Insight update Info! +-----+ | Description | Status | Details | VIM Insight Container: insight <new tag> | PASS | Updated from insight <old tag>| | VIM Mariadb Container: mariadb\_<new\_tag> | PASS | Updated from mariadb <old tag>| Done with VIM Insight update! VIM Insight update logs are at: "/var/log/insight/bootstrap insight/"

**Step 3** Verify the Insight Update.

Day 2 Operations of Cisco VIM Insight

```
# ./bootstrap_insight.py -a update-status
Cisco VIM Insight Update Status!
+-----+
| Description | Status | Details |
+-----+
| VIM Insight Container: insight_<new_tag> | PASS | Updated from insight_<old_tag> |
| VIM Mariadb Container: insight_<new_tag> | PASS | Updated from mariadb_<old_tag> |
------+
```

### VIM Insight without Internet Access

**Step 1** Copy the new installer tar ball to the Insight Management Node.

Extract the tar ball to get the new Insight workspace by running the following command:

# tar -xvzf mercury-installer.tar.gz

**Step 2** To download the new Insight artifacts follow the steps given in Cisco\_NFVI\_Install\_Guide\_2\_2 under Preparing to Install Cisco NFVI on Management Nodes Without Internet Access, page 41.

#### **Step 3** Run Import Artifacts:

# cd /root/installer\_<tag\_id>/tools
# ./import\_artifacts.sh
This verifies that /var/cisco/artifcats on the management node has the following Insight artifacts,
along with the other components 'insight-K9.tar' and 'mariadb-app-K9.tar'.'

**Step 4** Update the Insight by running the following command:

```
# cd ../insight/
# ./bootstrap insight.py -a update
VIM Insight update logs are at: /var/log/insight/<bootstrap_insight_<date>_<time>.log
Management Node Validations!
| Rule | Status | Error |
+----+
| Check Kernel Version | PASS | None |
| Check Ansible Version | PASS | None |
| Check Docker Version | PASS | None |
| Check Management Node Tag | PASS | None |
| Check Bond Intf. Settings | PASS | None |
| Root Password Check | PASS | None |
| Check Boot Partition Settings | PASS | None |
| Check LV Swap Settings | PASS | None |
| Check Docker Pool Settings | PASS | None |
| Check Home Dir Partition | PASS | None |
| Check Root Dir Partition | PASS | None |
| Check /var Partition | PASS | None |
| Check LVM partition | PASS | None |
| Check RHEL Pkgs Install State | PASS | None |
+----+
Insight standalone Input Validations!
| Rule | Status | Error |
| Insight standalone Schema Validation | PASS | None |
```

| Valid Key Check in Insight Setup Data | PASS | None | | Duplicate Key Check In Insight Setup Data | PASS | None | | Config Change Check in Insight Setup Data | PASS | None | Updating VIM Insight, Kindly wait !!! Cisco VIM Insight update Info! +-----\_\_\_\_\_ | Description | Status | Details +----+---+ | VIM Insight UI URL | PASS | https://<br\_api:9000> | | VIM Insight Container: insight\_<new\_tag> | PASS | Updated from insight\_<old\_tag>| | VIM Mariadb Container: mariadb\_<new\_tag> | PASS | Updated from mariadb\_<old\_tag>| | PASS | /root/<new insight ws> | | VIM Insight Workspace Done with VIM Insight update!

VIM Insight update logs are at: "/var/log/insight/bootstrap insight/"

#### **Step 5** Verify Insight Update by running the following command:

```
# ./bootstrap_insight.py -a update-status
Cisco VIM Insight Update Status!
+-----+
| Description | Status | Details |
+-----+
| VIM Insight Container: insight_<new_tag> | PASS | Updated from insight_<old_tag> |
| VIM Mariadb Container: insight_<new_tag> | PASS | Updated from mariadb_<old_tag> |
+-----+
```

## **Rollback VIM Unified Management**

VIM Unified Management Rollback provides feature to revert to the old UM release which is used before the update.

Following are some of the key points:

- The rollback action removes the new docker containers of insight and mariadb which is created after an update and bring up old ones with the old tag.
- The new workspace is used to update the operation later or the VIM may be running from it.
- After rollback, your Insight workspace is the old workspace which you were using before the update.

Following are the steps to perform Insight rollback:

**Step 1** Run the following command to rollback VIM Insight:

```
# cd /root/<new_insight_ws>
# ./bootstrap_insight.py -a rollback
VIM Insight rollback logs are at: /var/log/insight/<bootstrap_insight_<date>_<time>.log
Management Node Validations!
+------+
| Rule | Status | Error |
```

+----+ | Check Kernel Version | PASS | None | | Check Ansible Version | PASS | None | | Check Docker Version | PASS | None | | Check Management Node Tag | PASS | None | | Check Bond Intf. Settings | PASS | None | | Root Password Check | PASS | None | | Check Boot Partition Settings | PASS | None | | Check LV Swap Settings | PASS | None | | Check Docker Pool Settings | PASS | None | | Check Home Dir Partition | PASS | None | | Check Root Dir Partition | PASS | None | | Check /var Partition | PASS | None | | Check LVM partition | PASS | None | | Check RHEL Pkgs Install State | PASS | None | Insight standalone Input Validations! | Rule | Status | Error | | Insight standalone Schema Validation | PASS | None | | Valid Key Check in Insight Setup Data | PASS | None | | Duplicate Key Check In Insight Setup Data | PASS | None | | Config Change Check in Insight Setup Data | PASS | None | VIM Insight rollback in progress, Kindly wait !!! Cisco VIM Insight rollback Info! | Description | Status | Details 1 +----+ | PASS | https://<br\_api:9000> | VIM Insight UI URL | VIM Insight Container: insight\_<old\_tag> | PASS | Rollback from insight\_<new\_tag>|
| VIM Mariadb Container: mariadb\_<old\_tag> | PASS | Rollback from mariadb\_<new\_tag>| | VIM Insight Workspace | PASS | /root/<old insight ws> | Done with VIM Insight rollback! VIM Insight rollback logs are at: "/var/log/insight/bootstrap insight/"

**Step 2** Verify Rollback Status by running the following command:

## **Commit VIM Unified Management**

VIM Unified Management (UM) Commit provides feature to settle for a new UM.

Following are some of the key points:

- VIM Insight Commit provides feature to settle for a new Insight release which you have been using after an update.
- The old workspace is left as it is, if you want you can delete it.
- After commit, your UM workspace is the new workspace which you used for the update.

I